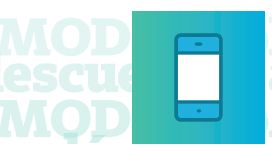

OĎO +cóMODO +cóMODO +cóMODO +cóMODO + rovechar nuestros beneficios y descuentos aprove QDQ +cóMODQ +cóMQDO +cóMODQ +cóMODO +

## ¿Cómo realizar el "onboarding" de MODO en BNA<sup>+</sup>?

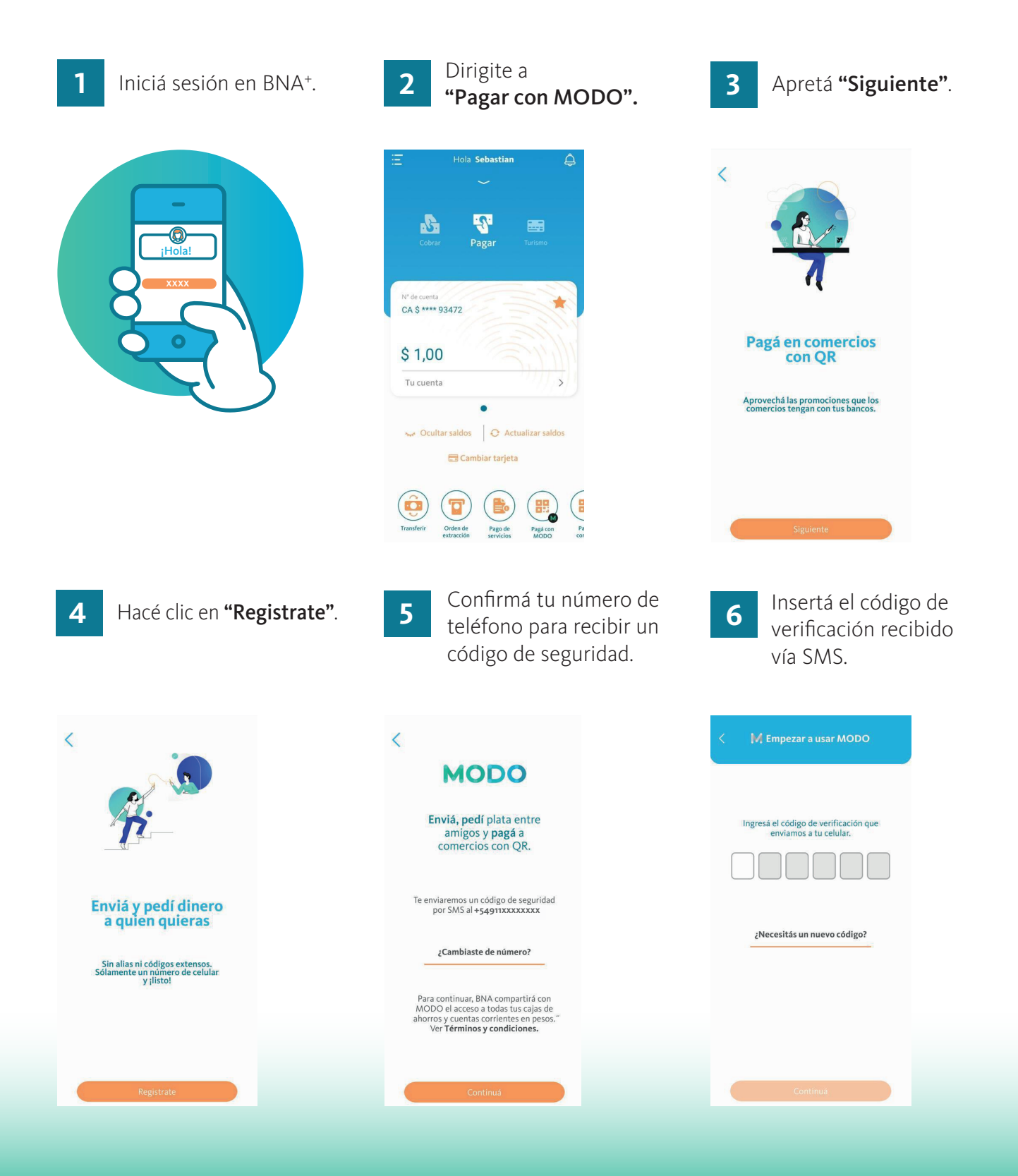

MODO +cóMODO +cóMODO +cóMODO +cóMODO + aprovechar nuestros beneficios y descuentos aprove QDQ +cóMODQ +cóMQDO +cóMODQ +cóMODO

Empezá a usar MODO:

las cuentas se vincularán

automáticamente y deberás seleccionar una como favorita.

Si ya tenés una,

podés cambiarla.

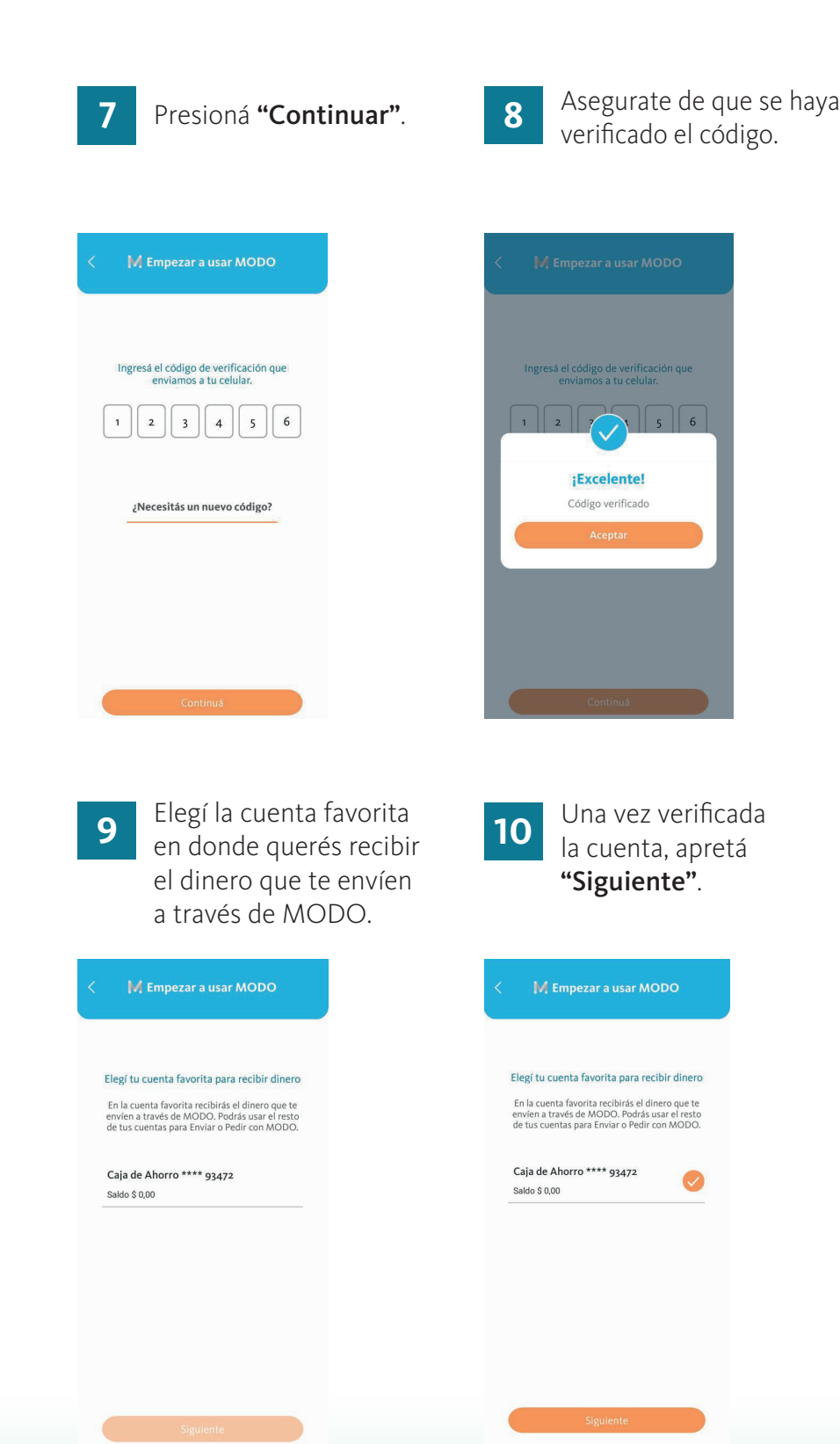

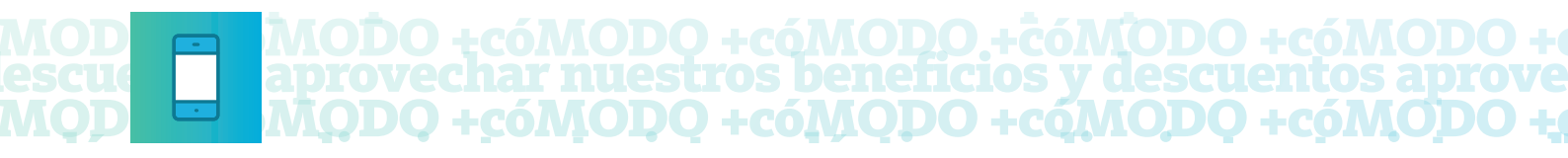

## Ahora agregá tus tarjetas como medio de pago.

| 11 Podés agregar tarjetas<br>de crédito y débito del<br>Banco Nación como<br>medio de pago.                                                                                                    | 12 Ingresá los datos o<br>y validá la informa<br>que figura al dorso                                                                                            | de la tarjeta tal cual figuren en la misma<br>ación ingresando el código de seguridad<br>o de tu tarjeta.    |
|----------------------------------------------------------------------------------------------------|----------------------------------------------------------------------------------------------------|----------------------------------------------------------------------------------------------------|
| 3 Agregá medio de pago                                                                                                    | < • Agregá medio de pago                                                                                                    | <ul> <li>Agregá medio de pago</li> </ul>                                                                     |
| Vanos a agregar a MODO tus tarjetas como medios de pago.         Image: Star a starjetas que querés agregar         Image: Star a starjetas que querés agregar         Image: Star a starjetas que querés agregar         Image: Star a starjetas que querés agregar         Image: Star a starjetas que querés agregar         Image: Star a starjetas que querés agregar         Image: Star a starjetas que querés agregar         Image: Star a starjetas que querés agregar         Image: Star a starjetas que querés agregar         Image: Star a starjetas que querés agregar         Image: Star a starjetas que querés agregar         Image: Star a starjetas que querés agregar         Image: Star a starjetas que querés agregar         Image: Star a starjetas que querés agregar         Image: Star a starjetas que que que que que que que que que que | Elegí una tarjeta para usar con MODO<br>4517XXXXXXX9706<br>Tarjeta de crédito<br>5010XXXXXXXX9003<br>Tarjeta de débito<br>5010XXXXXXXX9001<br>Tarjeta de débito | Validă tu tarjeta ingresando el código de<br>seguridad que figura en el dorso.<br>Código de seguridad<br>187 |
| Agregá tu tarjeta<br>Dejalo para después                                                                                                    |                                                                                                    | Validá                                                                                                    |

13 Una vez confirmada la tarjeta, presioná **"Empezar a usar MODO"**.

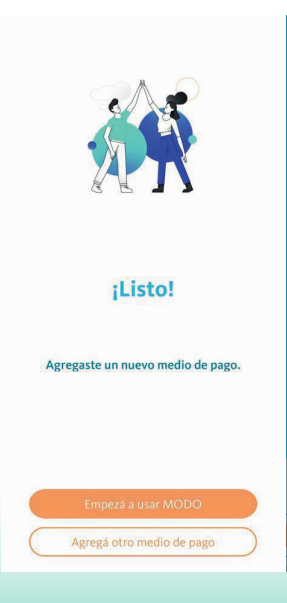